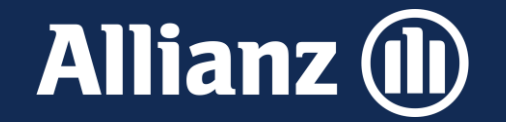

# Mehrgefahrenversicherung in Bayern

Beantragung der Förderung über den Mehrfachantrag (iBalis)

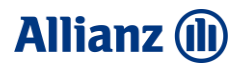

#### 1. Schritt: Menüpunkt "Bearbeitung"

| Mehrfachantrag 2024                                                                                                    |
|----------------------------------------------------------------------------------------------------|
| Status: in Erfassung<br>Der Antrag ist vollständig und rechtzeitig, spätestens bis zum Antragsendtermin 15. Mai 2024 einzureichen. |
| Information 🔰 Antragsteller 🔥 👍 Beantragung 🍐 Allgemeine Angaben 🔪 🎍 Viehverzeichnis                                               |
| 👍 Aktiver Betriebsinhaber 🥼 🖕 Direktzahlungen 🥢 Junglandwirte-Einkommensstützung                                                   |
| Zahlung Mutterkühe 💦 Zahlung Mutterschafe und -ziegen 💦 🖕 Hopfen 💦 Ausgleichszulage                                                |
| 🖕 Agrarumwelt- und Klimamaßnahmen 💦 Weideprämie Mehrgefahrenversicherung                                                           |
| Erschwernisausgleich Pflanzenschutz Öko-Regelungen Beantragung                                                                     |
| 👍 Allgemeine Angaben zu Nutzungen 💦 🖕 Flächen- und Nutzungsnachweis 💦 🍎 Erklärungen                                                |
| Anlagen Betriebsdatenblatt Öko-Regelung / Konditionalität AUKM - Ergebnisübersicht                                                 |
| Antrag stellen 🔒 🔒 Anstehende Aufgaben                                                                                             |

1. Rufen Sie im Mehrfachantrag den Menüpunkt "Beantragung" auf.

Prämie Sommerweidehaltung für Rinder (Weideprämie Maßnahme - T10)

- Ausgleichszahlung für Gewässerrandstreifen im Rahmen der Wasserrahmenrichtlinie
- Beitragszuschuss für Mehrgefahrenversicherungen
- Erschwernisausgleich Pflanzenschutz

Transaktionskostenzuschuss für ökologische Bewirtschaftung im Gesamtbetrieb (Maßnahme - B12) 😯

 Setzen Sie hier einen Haken beim "Beitragszuschuss für die Mehrgefahrenversicherung".

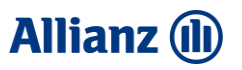

#### 2. Schritt: Menüpunkt "Mehrgefahrenversicherung"

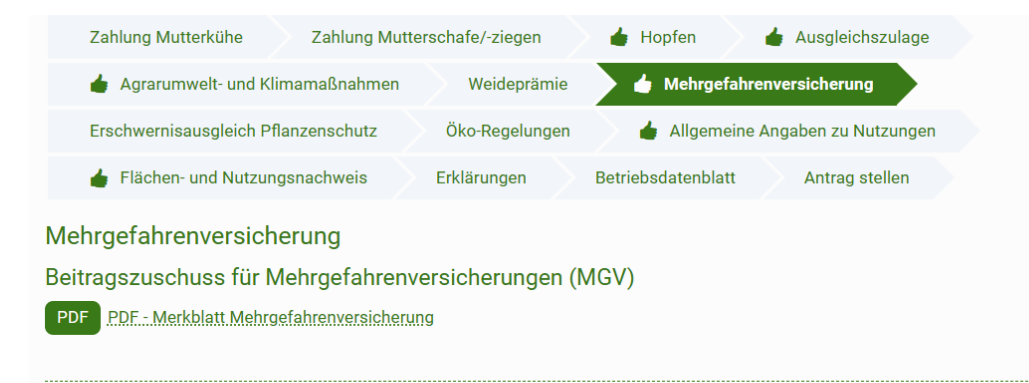

#### Auswahl des Pakets und Versicherungsunternehmens

Ich beantrage den Zuschuss von bis zu 50 % der förderfähigen Versicherungsprämie für folgende Mehrgefahrenversicherung/en:

| Art der Mehrgefahrenversicherung | Versicherungsunternehmen | voraussichtlich Aktion |
|----------------------------------|--------------------------|------------------------|
|                                  |                          | förderfähige           |
|                                  |                          | Prämie                 |
| Keine Einträge vorbanden         |                          |                        |

Keine Einträge vorhanden

1) 💿

Bei den in die Mehrgefahrenversicherung einbezogenen Flächen (Nutzungsschläge) habe ich im Flächen- und Nutzungsnachweis (FNN) das entsprechende Versicherungsunternehmen ergänzt.

Ich bin damit einverstanden, dass meine Angaben zur Mehrgefahrenversicherung sowie die Daten aus dem FNN vom StMELF an das jeweils beteiligte Versicherungsunternehmen für die Erstellung und Aktualisierung des jeweiligen Versicherungsvertrags weitergegeben werden und von diesem die für die Auszahlung des Zuschusses notwendigen Daten zu bestehenden Mehrgefahrenversicherungen (gewähltes Paket, versicherter Flächenumfang, Brutto-/förderfähige Nettoprämie) zurückgemeldet werden. Rufen Sie den Menüpunkt
"Mehrgefahrenversicherung" auf.

4. Klicken Sie auf das Plus-Zeichen (1).

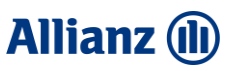

## 2. Schritt: Menüpunkt "Mehrgefahrenversicherung"

|    | Versicherungsunternehmen hinzufügen                     | × |
|----|---------------------------------------------------------|---|
|    | Art der Mehrgefahrenversicherung                        |   |
| 2) | Paket Ackerbau                                          | • |
| _/ | Paket Ackerbau                                          |   |
|    | Paket Grünland<br>Paket Obst, Wein, Baumschulen, Hopfen |   |
|    | voraussichtlich förderfähige Prämie 🕜                   |   |
|    | 0,00                                                    |   |
|    | Übernehmen                                              |   |
|    |                                                         |   |
|    |                                                         |   |
|    |                                                         |   |

5. Es öffnet sich ein neues Fenster. Wählen Sie hier Ihr Versicherungspaket aus. (2)

| Produkt                                                                       | Zu wählendes Paket im Mehrfachantrag  |
|-------------------------------------------------------------------------------|---------------------------------------|
| Ackerförderung Best                                                           | Paket Acker                           |
| Grünlandförderung Basis                                                       | Paket Grünland                        |
| Hopfen Plus oder Weinförderung Best oder Kern- und<br>Steinobstförderung Best | Paket Obst, Wein, Baumschulen, Hopfen |

| ersicherungsunternehmen hinzufügen    | × |
|---------------------------------------|---|
| Art des Mahanafahannasiahannas        |   |
| Paket Ackerbau                        | • |
| Versicherungsunternehmen              |   |
| Allianz Agrar (3)                     | • |
| voraussichtlich förderfähige Prämie 🕜 |   |
| 0,00 (4)                              |   |
| Übernehmen                            |   |

- 6. Wählen Sie Ihr Versicherungsunternehmen (Allianz Agrar) aus. (3)
- 7. Tragen den vorraussichtlich förderfähigen Beitrag ein. (4)

Das bedeutet für Sie **nicht**, dass Sie den Betrag angeben müssen, welcher auf der endgültigen Prämienrechnung stehen wird. Daher ist der **förderfähige Nettobeitrag auf Angebot/Antrag bzw. von der letztjährigen Prämienrechnung ausreichend.** 

#### Allianz 🕕

### 3. Schritt: Menüpunkt "Flächen- und Nutzungsnachweis"

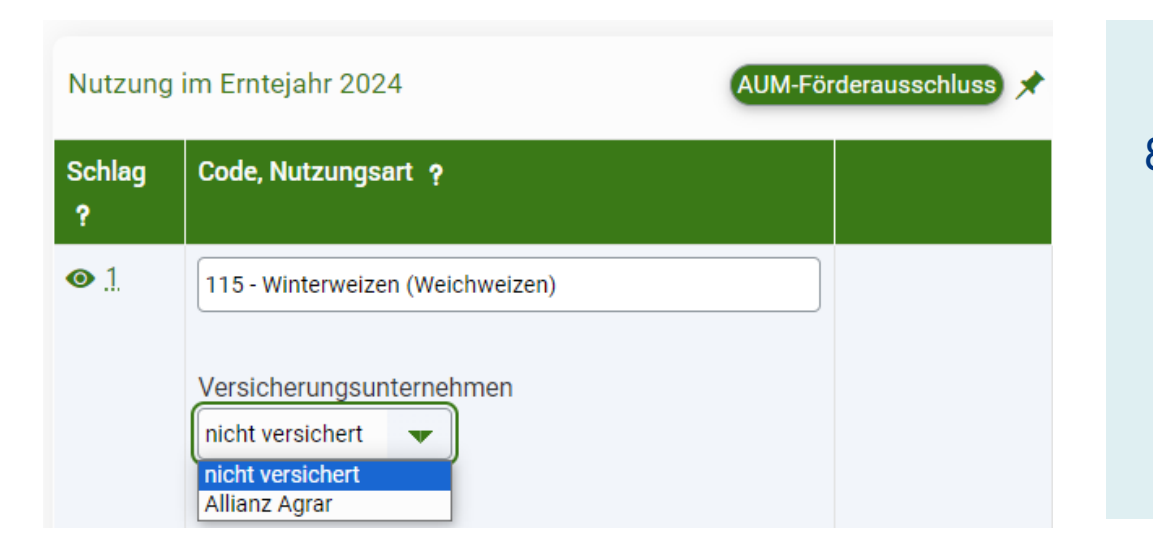

8. Geben Sie im Menüpunkt "**Flächen- und Nutzungsnachweis**" bei jeder Fläche, auf welcher eine **versicherte Kultur** angebaut ist/wird, das **Versicherungsunternehmen**, bei welchem Sie die Mehrgefahrenversicherung abgeschlossen haben, an.

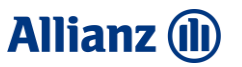

### Weitere Informationen

#### Bitte beachten Sie die Konsequenzen bei Fristversäumnis:

Abweichend zur Vorgehensweise bei Mehrfachanträgen, werden "Anträge auf Zuschuss zur Mehrgefahrenversicherung, (…) bereits nach dem 15. Mai 2024 abgelehnt".

Finden Sie weitere Informationen, rund um die Antragsstellung auf iBALIS auf folgenden Merkblättern.

Merkblatt zur Mehrgefahrenversicherung

<u>Merkblatt zum Mehrfachantrag</u>

Anleitung zum Ausfüllen des Flächen- und Nutzungsnachweis

Für ein Angebot zur Mehrgefahrenversicherung kontaktieren Sie bitte Ihren zuständigen Außendienstmitarbeiter der Allianz Agrar AG. Finden Sie Ihren persönlichen Ansprechpartner ganz in der Ihrer Nähe unter www.allianzagrar.de/ansprechpartner.